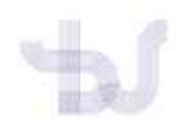

Biblioteca Universitaria. Guías de apoio á investigación.

## ORCID

## ENGADIR PUBLICACIÓNS DE FORMA MANUAL

Se non pode importar os datos das súas publicacións directamente dende unha base de datos (coma Web of Science ou Scopus), ou dende un arquivo en formato BibTeX (Dialnet, Google Académico, xestor de referencias etc) poderá engadir a información sobre as súas publicacións de forma manual.

**Inicie sesión en ORCID** e dende a súa páxina de perfil vaia ao apartado "Obras" seleccione "+Agregar obras" e prema na opción "Enlazar manualmente".

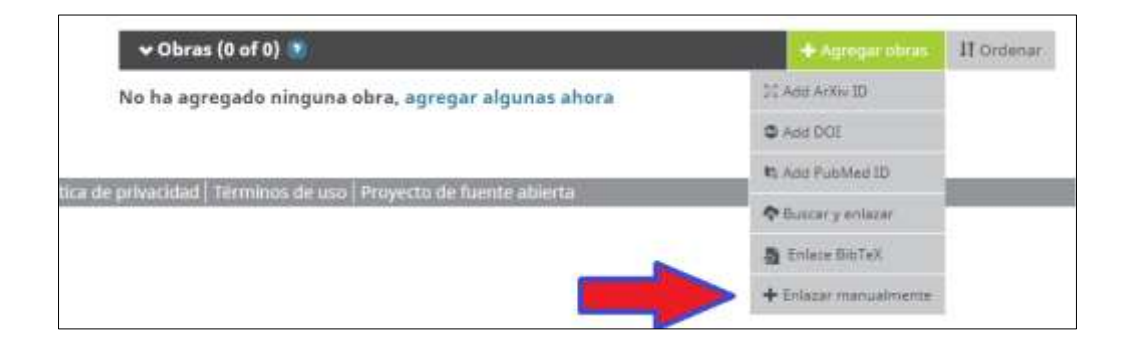

Se non dispón de todos os datos necesarios sobre a publicación que vai engadir pode consultar outras fontes (catálogos de bibliotecas, Dialnet etc) para poder **incluír a referencia o máis completa posible**.

A continuación veremos en detalle os pasos para encher os campos:

| AGREGAR OBRA                      |    |
|-----------------------------------|----|
| Categoria de la otira             |    |
| Seleccionar una categoría de obra | ñ  |
| Tigo de olore*                    |    |
|                                   | 50 |

**"Categoría de la obra":** poderá seleccionar entre 4 categorías: publicación, conferencia, propiedad intelectual e outros.

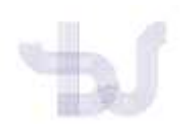

## Biblioteca Universitaria. Guías de apoio á investigación.

| Artículo de revista                 |   |
|-------------------------------------|---|
| Capitulo de libro                   | - |
| Revisión de libro                   |   |
| Libro                               |   |
| Término de diccionario              |   |
| Dissertation/thesis                 |   |
| Libro editado                       |   |
| Entrada en enciciopedia             | _ |
| Artículo de revista                 |   |
| Edición de la revista               | _ |
| Artículo de magacin                 |   |
| Manual                              |   |
| Artículo de boletin informativo     |   |
| Artículo de periódico               |   |
| Recurso en línea                    |   |
| Preprint                            |   |
| Informe                             |   |
| Herramienta de investigación        |   |
| Publicación estudiantil supervisada |   |
| Prueba                              |   |
| Traducción                          |   |

**"Tipo de obra"**: en función da categoría de obra seleccionada se amosarán distintos tipo de obras. Por exemplo se seleccionamos a categoría "publicacións" poderemos escoller como tipo de obra: capítulo de libro, libro, artigo de revista etc

Na web de ORCID pode atopar os distintos tipos de obras dispoñibles e as indicacións para saber cando usar cada tipo concreto

https://members.orcid.org/api/resources/work-types

| Agreg    | título              |
|----------|---------------------|
| 🖸 agre   | ar título traducido |
| Sub-títi | 0                   |
| Agreg    | subtítulo           |
| Título d | revista             |
| Agreg    | título de revista   |
| Fecha d  | publicación         |
|          |                     |

**"Título".** Inclúa o título propiamente dito da obra (título do artigo, do libro, capítulo, relatorio etc). Se o desexa pode engadir o título noutra lingua • agregar título traducido

**"Subtítulo".** Se a publicación ten un subtítulo engádao neste campo.

**"Título de revista".** Neste campo deberá incluír o título do **documento fonte**, é dicir, o título da revista se é un artigo, o título do libro ao que pertence o capítulo, o título do congreso se se trata dun relatorio etc. O nome

deste campo cambiará en función da categoría escollida. Se como categoría seleccionamos "Publicación" se chamará "Título de revista", se seleccionamos conferencia "Título de conferencia" se seleccionamos "Propiedad intelectual" se chamará "Editorial".

"Fecha de publicación". Engada a data de publicación da obra.

| oo de cita      |   |
|-----------------|---|
| APA.            | , |
| APA             |   |
| BIBTEX          |   |
| CHICAGO         |   |
| HARVARD         |   |
| IEEE            |   |
| MLA             |   |
| RIS             |   |
| SIN ESPECIFICAR |   |
| VANCOUVER       |   |

**"Citación"**. Se o desexa pode incluír a referencia bibliográfica completa escollendo un formato normalizado no despregable. Non é un campo imprescindible.

**"Descripción"**. Pode incluír unha breve descrición da obra ou un resumen da mesma.

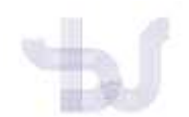

## Biblioteca Universitaria. Guías de apoio á investigación.

| IDENTIFICADORES DE OBRAS |
|--------------------------|
| Tipo de identificación   |
| ¿Qué tipo de ID externo? |
| Identificación           |
| Agregar ID               |
| URL de identificador     |
| Agregar URL              |
|                          |

**Identificadores** de obras. Existen moitos servizos bibliográficos que outorgan identificadores pero entre os máis coñecidos están o DOI, ISBN e o ISSN.

**"Tipo de identificación".** Escriba as primeiras letras do identificador que desexe e prema no que corresponda no despregable.

**"Identificación"** Agregue o DOI, ISBN, ISSN etc da súa publicación.

"URL de identificador". Sempre que o sistema

poida localizar a información, o campo "URL de identificador" encheráse automáticamente en función dos datos introducidos nos campos anteriores. Por exemplo, se introduce un ISBN o sistema incluirá a URL do rexistro no catálogo WorlCat, se introduce un DOI a URL de identificador levará automáticamente ao sitio web do editor.

| Relación 😨 |            |                              |
|------------|------------|------------------------------|
| Propio     | O Parte de | O Version of                 |
|            |            | O Agregar otro identificados |

**"Relación"**. Se os identificadores incluídos no apartado anterior corresponden a unha obra completa deberá marcar a opción "Propio" (un artigo de revista con DOI, un libro con ISBN etc.)

Se forman parte dunha unidade superior debe marcar "Parte de" (o capítulo dun libro etc).

| URL                             |   |
|---------------------------------|---|
| Agregar URL                     |   |
| Idioma usado en este formulario |   |
|                                 | • |
| País de publicación             |   |
|                                 | • |
|                                 |   |

**"URL"**. Engada calquera enlace externo ao documento.

**"Idioma usado en este formulario"**: Engada lingua empregada para cubrir o formulario (opcional).

"País de publicación". País de publicación da obra.

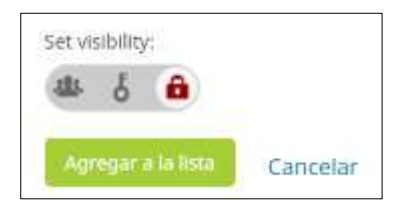

Por último, sinale se quere que os demais usuarios vexan as obras que engade ao seu perfil e prema en "Agregar a la lista".

A obra pasará a formar parte da listaxe de obras no seu perfil ORCID.